# Temporary Closures

Temporary closures must be created when the whole site or program or specific classroom is temporarily closed due to emergency circumstances. Provider and Coalition users can initiate temporary closures.

**NOTE:** Temporary closures must be created BEFORE attendance is submitted for the month in which the closure occurs.

To add a closure, navigate to **Attendance > Temporary Closures**.

| Home               | Business - | Profile - | Contracts 👻 | Enrollments - | Attendance 👻   | Documents   | Ŧ           |
|--------------------|------------|-----------|-------------|---------------|----------------|-------------|-------------|
|                    |            |           |             |               | Manage VPK A   | ttendance 🕨 |             |
| Common             | Tasks      |           |             |               | Manage SR Atte | endance     | esanes      |
| Common             | TUSKS      |           |             |               | Reimbursement  | t Details   |             |
| Manage             | Sites      |           |             |               | SR Reimbursen  | nent Rates  | to display. |
| Manage A           | All Sites  |           |             |               | Temporary Clos | ures        |             |
| Manage<br>Manage A | Users      |           |             |               |                |             |             |

### Click the Add Closure button.

| Closures          |               |            |                         |           |              |                              |              |                          |                  |
|-------------------|---------------|------------|-------------------------|-----------|--------------|------------------------------|--------------|--------------------------|------------------|
| Add Closure       | 1             |            |                         |           |              |                              | c            | Clear All Filters Search |                  |
| Show 10 🗸         | entries.      |            |                         |           |              |                              |              |                          |                  |
| Actions 1         | Closure ID ↓₹ | Type ⊥†    | Date of Closure 1       | Status 11 | Coalition 11 | Comments 11                  | Providers 11 | Last Modified Date 11    | Last Modified By |
|                   | Filter        | Filter     | Filter                  | Filter    | Filter       | Filter                       | Filter       | Filter                   | Filter           |
| View Remove       | 16283         | Some VPK   | 11/09/2020 - 11/09/2020 | Processed |              | ETA closure approved for 11/ |              | 11/23/2020 9:21:33 AM    |                  |
| View Remove       | 10875         | Whole Site | 05/01/2020 - 05/29/2020 | Processed |              | Closed due to Covid-19       |              | 5/28/2020 7:44:42 AM     |                  |
| View Remove       | 8558          | Whole Site | 04/01/2020 - 04/30/2020 | Processed |              | covid-19                     |              | 4/30/2020 1:15:31 PM     |                  |
| View Remove       | 2650          | Whole Site | 03/30/2020 - 03/31/2020 | Processed |              | Closure Reimbursable (CR)    |              | 3/31/2020 11:12:06 AM    |                  |
| View Remove       | 2647          | Whole Site | 03/16/2020 - 03/20/2020 | Processed |              | Closure Reimbursable (CR)    |              | 3/31/2020 11:10:32 AM    |                  |
| View              | 1076          | Whole Site | 09/03/2019 - 09/05/2019 | Processed |              | Closure Reimbursable due to  |              | 9/27/2019 11:55:05 AM    |                  |
| View              | 670           | Whole Site | 07/04/2018 - 07/04/2018 | Processed |              | SITE CLOSED FOR SUMMER       |              | 9/11/2019 1:50:53 PM     |                  |
| Showing 1 to 7 of | 7 entries.    |            |                         |           |              |                              |              |                          | Previous 1 Next  |

The Report Temporary Closure pop-up window opens.

| Report Temporary Closure                                                                                                    |                                 |
|----------------------------------------------------------------------------------------------------|---------------------------------|
| Temporary Closure Type                                                                                                    |                                 |
| Select the type of childcare services closure that occurred during the closure event.*                                                                                                    |                                 |
| <ul> <li>The whole site(s) was closed. Services were not provided to any children.</li> <li>The site was partially closed. Services were not provided to all or some VPK classes.</li> </ul>                                                                                                    |                                 |
| $\bigcirc$ The site was partially closed. Services were not provided to all or some SR care levels. $m{0}$                                                                                                    |                                 |
| Closed Provider Site(s)                                                                                                    |                                 |
| Select Providers*                                                                                                    |                                 |
| ~                                                                                                    |                                 |
|                                                                                                    |                                 |
| Closure Details                                                                                                    |                                 |
| Closed From 🤀 * Closed To *                                                                                                    |                                 |
|                                                                                                    |                                 |
| Anticipated Reopen Date 🤀 *                                                                                                    |                                 |
|                                                                                                    |                                 |
|                                                                                                    |                                 |
| Closure Reasons (select all that apply) *                                                                                                    |                                 |
| Scheduled deep cleaning due to COVID 19                                                                                                    |                                 |
|                                                                                                    |                                 |
| Lack of staff availability                                                                                                    |                                 |
| Declared state of emergency other than COVID-19 (such as a hurricane)                                                                                                    |                                 |
| □ Other                                                                                                    |                                 |
| Documentation                                                                                                    |                                 |
| Boomining and a second second s | •                               |
|                                                                                                    | Save Cancel Submit to Coalition |

### Creating a Temporary Closure for a Whole Site Closure

Complete the form. Hover over the information icons **1** for additional information.

#### • Temporary Closure Type

- When an entire site is temporarily closed due to emergency circumstances, where all programs and children are impacted, select "The whole site was closed. Services were not provided to any children."
- When only the VPK program or only some VPK classes were closed, select "The site was partially closed. Services were not provided to all or some VPK classes."
- When only the SR program or only some SR classes were closed, select "The site was partially closed. Services were not provided to all or some SR care levels."
- **Closed Provider Site(s)** Select the site(s) that were temporarily closed due to emergency circumstances. Each site that the user has access to is listed. Only providers with VPK or SR enrollments display in the dropdown list. **NOTE**: If providers were closed for different dates, they should be unchecked and have separate closure events created.

- Closure Details Enter the closure date range. The "Closed From" date is the first day of the closure and the "Closed To" date is the last day of the closure. A single day closure would have the same "Closed From" and "Closed To" date. No services are available on dates included in the closure date range. The "Anticipated Reopen Date" is the date the provider expects to reopen.
   NOTE: The closure date range is limited to a single month. If the closure crosses into the next month, an additional closure is needed to cover that time period.
- **Closure Reasons** Select the applicable reason(s) for closure. If 'Other' is selected as the closure reason, then a comment is required.
- Documentation Click the <u>Upload Document</u> button to upload necessary documents (optional).
- **Comments** Enter comments related to the closure. If no comments are entered when the form is saved or submitted, the system will enter "Closure added by provider user" in the comments.

| Temporary Closure Type         Was the whole site(s) closed for childcare services were not provided to any children.         No, the site was partially closed. Services were not provided to the VPK program.         No, the site was partially closed. Services were not provided to the SR program.         Closed Provider Site(s)         Select Providers*         Image: Closed From • Closed To•         10/05/2020       10/14/2020         Anticipated Reopen Date • 10/15/2020         Closure Reasons (select all that apply) •         Exposure to COVID-19         Scheduled deep-cleaning due to COVID-19         Lack of thild attendance         Lack of staff availability         Declared state of emergency other than COVID-19 (such as a hurricane)         Other                                                                                                    | Report Temporary Closure                                      |                                        |                                 |
|----------------------------------------------------------------------------------------------------|---------------------------------------------------------------|----------------------------------------|---------------------------------|
| Was the whole site(s) closed for childcare services during the closure event?*  Yes, the whole site(s) was closed. Services were not provided to <b>any children</b> . No, the site was partially closed. Services were not provided to the VPK program. Closed Provider Site(s) Select Provider Site(s) Select Providers Closed From • Ctosed To Closed From • Ctosed To 10/15/2020 Closure Reasons (select all that apply) • Exposure to COVID-19 Scheduled deep-cleaning due to COVID-19 Lack of staff availability Declared state of emergency other than COVID-19 (such as a hurricane) Other Test                                                                                                    | Temporary Closure Type                                        |                                        |                                 |
| <ul> <li>Yes, the whole site(s) was closed. Services were not provided to any children.</li> <li>No, the site was partially closed. Services were not provided to the VPK program.</li> <li>No, the site was partially closed. Services were not provided to the SR program.</li> </ul> Closed Provider Site(s) Select Providers*   Closed From ① • Closed To •   10/05/2020 10/14/2020   Anticipated Reopen Date ① •   10/15/2020 10/14/2020   Closure Reasons (select all that apply) •   Exposure to COVID-19   Scheduled deep-cleaning due to COVID-19   Lack of staff availability   Declared state of emergency other than COVID-19 (such as a hurricane)   ② Other                                                                                                    | Was the whole site(s) closed for childcare servi              | ces during the closure event?*         |                                 |
| <ul> <li>No, the site was partially closed. Services were not provided to the VPK program.</li> <li>No, the site was partially closed. Services were not provided to the SR program.</li> <li>Closed Provider Site(s)</li> <li>Select Providers* <ul> <li>Closed From ● </li> <li>Closed From ● </li> <li>Closed To ●</li> <li>10/15/2020</li> <li>10/14/2020</li> </ul> </li> <li>Anticipated Reopen Date ● </li> <li>10/15/2020</li> <li>Closure Reasons (select all that apply) * <ul> <li>Exposure to COVID-19</li> <li>Scheduled deep-cleaning due to COVID-19</li> <li>Lack of staff availability</li> <li>Declared state of emergency other than COVID-19 (such as a hurricane)</li> <li>Other</li> </ul> </li> </ul>                                                                                                    | Yes, the whole site(s) was closed. Services                   | were not provided to any children.     |                                 |
| <ul> <li>No, the site was partially closed. Services were not provided to the SR program.</li> <li>Closed Provider Site(s)</li> <li>Select Providers●</li> <li>Closure Details</li> <li>Closed To●</li> <li>10/05/2020</li> <li>10/14/2020</li> <li>Anticipated Reopen Date ● ●</li> <li>10/15/2020</li> <li>Closure Reasons (select all that apply) ●</li> <li>Exposure to COVID-19</li> <li>Scheduled deep-cleaning due to COVID-19</li> <li>Lack of staff availability</li> <li>Declared state of emergency other than COVID-19 (such as a hurricane)</li> <li>2 Other</li> </ul>                                                                                                    | O No, the site was partially closed. Services we              | are not provided to the VPK program. 🛛 |                                 |
| Closed Provider Site(s) Select Providers  Closure Details Closed From  Closed To  Closed To  Closed | No, the site was partially closed. Services we                | ere not provided to the SR program.    |                                 |
| Select Providers*  Closure Details  Closed From  Closed To  Closed To  Closed | Closed Provider Site(s)                                       |                                        |                                 |
| Closure Details Closed From ① Closed To O Closed To O Closed To O Closed To O Closed To O Closed To O Closed To O Closed To O Closed To O Closed Reasons (select all that apply) Closure Reasons (select all that apply) Closure to COVID-19 Scheduled deep-cleaning due to COVID-19 Lack of child attendance Lack of staff availability Declared state of emergency other than COVID-19 (such as a hurricane) Closer Closed To O Closed To Closed To Closed T | Select Providers*                                             |                                        |                                 |
| Closure Details Closed From  Closed To Closed To Closed To To To To Closed To To To Closed To Closed To To Closed To Closed To Test Closed To Closed To Clos |                                                               |                                        |                                 |
| Closed From  Closed From  Closed To Closed To Closed To To To Closed To Closed To To To Closed To Closed To Closed To To Closed Reasons (select all that apply) Closure Reasons (select all that apply) Closure Reasons (select all that apply) Closur |                                                               |                                        | _                               |
| Closed From ①  Closed To Closed To Closed To Closed To Closed To Closed To Closed To Closed To Closed Reapen Date ① Closure Reasons (select all that apply) Closure Reasons (select all that apply) Closure Re | Closure Details                                               |                                        |                                 |
| 10/05/2020       10/14/2020         Anticipated Reopen Date ① •         10/15/2020         Closure Reasons (select all that apply) •         Exposure to COVID-19         Scheduled deep-cleaning due to COVID-19         Lack of child attendance         Lack of staff availability         Declared state of emergency other than COVID-19 (such as a hurricane)         2 Other         Test                                                                                                    | Closed From <sup>1</sup>                                      | Closed To*                             |                                 |
| Anticipated Reopen Date  Anticipated Reopen Date Anticipated Reopen Date Anticipated Reopen Reopen | 10/05/2020                                                    | 10/14/2020                             |                                 |
| 10/15/2020         Closure Reasons (select all that apply) *         Exposure to COVID-19         Scheduled deep-cleaning due to COVID-19         Lack of child attendance         Lack of staff availability         Declared state of emergency other than COVID-19 (such as a hurricane)         Other         Test                                                                                                    | Anticipated Reopen Date 🛛 *                                   |                                        |                                 |
| Closure Reasons (select all that apply)                                                                                                    | 10/15/2020                                                    |                                        |                                 |
| <ul> <li>Exposure to COVID-19</li> <li>Scheduled deep-cleaning due to COVID-19</li> <li>Lack of child attendance</li> <li>Lack of staff availability</li> <li>Declared state of emergency other than COVID-19 (such as a hurricane)</li> <li>Other</li> </ul>                                                                                                    | Closure Reasons (select all that apply) *                     |                                        |                                 |
| <ul> <li>Scheduled deep-cleaning due to COVID-19</li> <li>Lack of child attendance</li> <li>Lack of staff availability</li> <li>Declared state of emergency other than COVID-19 (such as a hurricane)</li> <li>Other</li> </ul>                                                                                                    | Exposure to COVID-19                                          |                                        |                                 |
| Lack of child attendance Lack of staff availability Declared state of emergency other than COVID-19 (such as a hurricane) Other Test                                                                                                    | Scheduled deep-cleaning due to COVID-19                       |                                        |                                 |
| Lack of staff availability Declared state of emergency other than COVID-19 (such as a hurricane) Other Test                                                                                                    | Lack of child attendance                                      |                                        |                                 |
| Declared state of emergency other than COVID-19 (such as a hurricane) Other Test                                                                                                    | <ul> <li>Lack of staff availability</li> </ul>                |                                        |                                 |
| Other Test                                                                                                    | <ul> <li>Declared state of emergency other than CO</li> </ul> | /ID-19 (such as a hurricane)           |                                 |
| Test                                                                                                    | ✓ Other                                                       |                                        |                                 |
|                                                                                                    | Test                                                          |                                        |                                 |
| LOCUMENTATION                                                                                                    | Attach the documentation necessary to establis                | h proof of site closure.               |                                 |
| Attach the documentation necessary to establish proof of site closure.                                                                                                    | Closure Decuments                                             |                                        |                                 |
| Attach the documentation necessary to establish proof of site closure.                                                                                                    | closure bocuments                                             |                                        |                                 |
| Attach the documentation necessary to establish proof of site closure.                                                                                                    | Upload Document                                               |                                        |                                 |
| Attach the documentation necessary to establish proof of site closure.  Closure Documents Upload Document                                                                                                    |                                                               |                                        |                                 |
| Attach the documentation necessary to establish proof of site closure.  Closure Documents Upload Document                                                                                                    |                                                               |                                        | Save Cancel Submit to Coalition |
| Attach the documentation necessary to establish proof of site closure.  Closure Documents Upload Document Save Cancel Submit to Coalition                                                                                                    |                                                               |                                        |                                 |

Clicking the <u>Save</u> button on the Report Temporary Closure form saves the record in "Incomplete" status. Incomplete closure forms can be seen by the coalition for assistance. To edit a temporary closure record, click the <u>Edit</u> button on the incomplete record.

| 4 |             |               |            |                         |         | U          |           |                          |                                        |
|---|-------------|---------------|------------|-------------------------|---------|------------|-----------|--------------------------|----------------------------------------|
|   | Closures    |               |            |                         |         |            |           |                          |                                        |
|   | Add Closure |               |            |                         |         |            |           |                          | Clear Al Filters Search                |
|   | Actions     | Closure ID 17 | Type       | Date of Closure         | Payable | Status II  | Coalition | Comments    Providers    | Last Modified Data    Last Modified By |
|   |             | Film          | Filter     | Film                    | Filter  | Filur      | Filter    | Film Film                | Film Film                              |
| P | Edit Remove | 12537         | Whole Site | 10/07/2820 - 18/08/2020 |         | Incomplete |           |                          | 10/22/2020 5:15:44 PM                  |
| ľ | Vev Renove  | 11298         | Whole Site | 05/01/2020 - 05/15/2020 | Yes     | Processed  |           | Closed due to COVID-19   | 5/28/2029 5 34.28 PM                   |
|   | Vev Renove  | 8461          | Whole Site | 04/01/2020 - 04/30/2020 | Yes     | Processed  |           | Closed due to COVID-19   | 4/30/2020 11:02:35 AM                  |
|   | Vev Renove  | 4529          | Whole Site | 83162820-83/31/2020     | Yes     | Processed  |           | Closed due to COVID-19   | 4/14/2020 11:32:07 AM                  |
|   | Vev         | 1271          | Whole Site | 09/03/2019 - 09/03/2019 | Yes     | Processed  |           | Hurricane Dorian Closure | 10/1/2019 11:50:00 AM                  |
| Ļ |             |               |            |                         |         | 0          |           |                          |                                        |

Edit the closure details and click <u>Submit to Coalition</u>. After clicking the <u>Submit to Coalition</u> button, the Sign and Certify message appears. Complete the authorized electronic signature fields, then click <u>Submit</u>.

| Temporary Closure ~ Sign and Certify                                                                                                    |
|----------------------------------------------------------------------------------------------------|
| <ul> <li>By signing this form I certify that:</li> <li>I certify that the temporary closure was due to the circumstances as described above and the information provided is true and correct.</li> <li>I understand the coalition will determine reimbursement eligibility based on 6M-8.204 Uniform Attendance Policy for Funding the VPK Program and 6M-4.501 Reimbursement During Emergency Closures for the SR program.</li> <li>I understand child attendance records will not be collected for closure days.</li> <li>I understand the VPK Provider Application classroom calendars must be modified to restore instructional hours in excess of the allotted emergency closure days in order to receive reimbursement.</li> </ul> |
| Authorized Electronic Signature                                                                                                    |
| Full Name*                                                                                                    |
| Submission Date                                                                                                    |
| Submit                                                                                                    |
| Cancel                                                                                                    |

The temporary closure is submitted to the coalition. The record appears in the Submitted closures queue in "Submitted" status.

### Creating a Temporary Closure for all or some SR Care Levels.

| lemporary Closure Type                                                                                                    |                                               |                                                  |                            |                                         |                                                            |                                                |                                    |                          |
|----------------------------------------------------------------------------------------------------|-----------------------------------------------|--------------------------------------------------|----------------------------|-----------------------------------------|------------------------------------------------------------|------------------------------------------------|------------------------------------|--------------------------|
| Select the type of childcare services clo                                                                                                    | sure that occurred during the close           | ure event.*                                      |                            |                                         |                                                            |                                                |                                    |                          |
| The whole site(s) was closed. Service                                                                                                    | ces were not provided to any childr           | en.                                              |                            |                                         |                                                            |                                                |                                    |                          |
| The site was partially closed. Service                                                                                                    | es were not provided to all or some           | e VPK classes. 0                                 |                            |                                         |                                                            |                                                |                                    |                          |
| The site was partially closed. Service                                                                                                    | es were not provided to all or some           | e SR care levels.                                | •                          |                                         |                                                            |                                                |                                    |                          |
| Closed Provider Site(s)                                                                                                    |                                               |                                                  |                            |                                         |                                                            |                                                |                                    |                          |
| Select Providers*                                                                                                    |                                               |                                                  |                            |                                         |                                                            |                                                |                                    |                          |
| Evergreen Academy of Zion Lutherar                                                                                                    | Church (18332)                                |                                                  | ~                          |                                         |                                                            |                                                |                                    |                          |
|                                                                                                    |                                               |                                                  |                            |                                         |                                                            |                                                |                                    |                          |
| Closure Details                                                                                                    |                                               |                                                  |                            |                                         |                                                            |                                                |                                    |                          |
| Closed From 🔁 *                                                                                                    | Closed To*                                    |                                                  |                            |                                         |                                                            |                                                |                                    |                          |
|                                                                                                    | 0.0000.00                                     |                                                  |                            |                                         |                                                            |                                                |                                    |                          |
| 06/09/2021                                                                                                    | 06/10/2021                                    |                                                  |                            |                                         |                                                            |                                                |                                    |                          |
| 06/09/2021                                                                                                    | 06/10/2021                                    |                                                  |                            |                                         |                                                            |                                                |                                    |                          |
| 06/09/2021<br>Anticipated Reopen Date 🤁 *                                                                                                    | 06/10/2021                                    |                                                  |                            |                                         |                                                            |                                                |                                    |                          |
| 06/09/2021<br>Anticipated Reopen Date <b>③ *</b><br>06/11/2021                                                                                                    | 06/10/2021                                    |                                                  |                            |                                         |                                                            |                                                |                                    |                          |
| 06/09/2021 Anticipated Reopen Date ①  OG/11/2021                                                                                                    | 06/10/2021                                    |                                                  |                            |                                         |                                                            |                                                |                                    |                          |
| 06/09/2021  Inticipated Reopen Date                                                                                                    | uests *                                       | in the closure and                               | enter the r                | eimbursen                               | nent reques                                                | t per closu                                    | re dav.                            |                          |
| 06/09/2021<br>Anticipated Reopen Date • •<br>06/11/2021<br>Care Levels and Reimbursement Reo<br>Se the care level check boxes to select<br>Care Levels                                                                                                    | 06/10/2021                                    | in the closure and                               | enter the r                | reimbursen                              | nent reques                                                | t per closu                                    | ire day.                           |                          |
| 06/09/2021<br>Anticipated Reopen Date • •<br>06/11/2021<br>Care Levels and Reimbursement Reo<br>Jse the care level check boxes to select<br>Care Levels                                                                                                    | 06/10/2021                                    | in the closure and                               | enter the r                | reimbursen<br>Ju                        | nent reques<br>INE 202 <sup>7</sup><br>Wed                 | t per closu                                    | re day.                            | Sat                      |
| 06/09/2021  Inticipated Reopen Date                                                                                                    | uests*<br>t one or more care levels involved  | in the closure and                               | enter the r<br>Mon<br>31   | reimbursen<br>Ju<br>Tue<br>1            | nent reques<br>Ine 202'<br>Wed<br>2                        | t per closu<br>1<br>Thu<br>3                   | Fri 4                              | Sat<br>5                 |
| 06/09/2021 Anticipated Reopen Date    Anticipated Reopen Date                                                                                                    | uests •<br>t one or more care levels involved | in the closure and                               | enter the r<br>Mon<br>31   | reimbursen<br>Ju<br>Tue<br>1            | nent reques<br>Ine 202 <sup>7</sup><br>Wed<br>2            | t per closu<br>1<br>Thu<br>3                   | re day.<br>Fri<br>4                | Sat<br>5                 |
| 06/09/2021 Anticipated Reopen Date                                                                                                    | uests •                                       | in the closure and                               | Mon<br>31                  | reimbursen<br>Ju<br>Tue<br>1            | nent reques<br>Ine 202 <sup>7</sup><br>Wed<br>2<br>9       | t per closu<br>1<br>Thu<br>3<br>10             | Fri 4                              | <b>Sat</b> 5             |
| 06/09/2021<br>Anticipated Reopen Date                                                                                                    | Quests*<br>t one or more care levels involved | in the closure and Sun 30                        | Mon<br>31<br>7             | reimbursen<br>Ju<br>Tue<br>1<br>8       | nent reques<br>Ine 202'<br>Wed<br>2<br>9                   | t per closu<br>1<br>Thu<br>3<br>10             | Fri 4                              | <b>Sat</b><br>5          |
| 06/09/2021  mticipated Reopen Date                                                                                                    | uests •<br>t one or more care levels involved | in the closure and                               | Mon<br>31<br>7<br>14       | reimbursen<br>Ju<br>Tue<br>1<br>8<br>15 | ment request<br>Ine 202<br>Wed<br>2<br>9<br>16             | t per closu<br>Thu<br>3<br>10<br>17            | Fri 4<br>11                        | Sat 5<br>5<br>12<br>19   |
| 06/09/2021 Anticipated Reopen Date ● ● 06/11/2021 Care Levels and Reimbursement Red Jse the care level check boxes to select Care Levels INF - Infant TOD - Toddler 2YR - 2 Year Old PR3 - Preschool 3 PR4 - Preschool 3 PR4 - Preschool 4 PR5 - Preschool 4 PR5 - School Age SPC0 - Special Neede | uests*<br>t one or more care levels involved  | in the closure and<br>Sun<br>30<br>6<br>13       | Mon<br>31<br>7<br>14       | reimbursen<br>Ju<br>Tue<br>1<br>8<br>15 | ment request<br>me 202 <sup>-</sup><br>Wed<br>2<br>9<br>16 | t per closu<br>Thu<br>3<br>10<br>17            | Fri 4<br>11<br>18                  | <b>Sat</b> 5<br>12<br>19 |
| 06/09/2021 Anticipated Reopen Date                                                                                                    | uests *<br>t one or more care levels involved | in the closure and<br>Sun<br>30<br>6<br>13<br>20 | Mon<br>31<br>7<br>14<br>21 | Tue<br>1<br>15<br>22                    | Med 2<br>9<br>16<br>23                                     | t per closu<br>1<br>Thu<br>3<br>10<br>17<br>24 | re day.<br>Fri 4<br>11<br>18<br>25 | Sat 5<br>12<br>19<br>26  |

Complete the form. Hover over the information icons <a>[1]</a> for additional information.

- **Temporary Closure Type** When services were not provided to all or some SR Care Levels, select 'The site was partially closed. Services were not provided to all or some SR Care Levels.'
- Closed Provider Site(s) Select the site(s) that were completely, temporarily closed due to emergency circumstances. Each site that the user has access to is listed. Only providers with a certified contract display in the dropdown list. NOTE: If providers were closed for different dates, they should be unchecked and have separate closure events created.
- Closure Details Enter the closure date range. The "Closed From" date is the first day of the closure and the "Closed To" date is the last day of the closure. A single day closure would have the same "Closed From" and "Closed To" date. No services are available on dates included in the closure date range. The "Anticipated Reopen Date" is the date the provider expects to reopen.
   NOTE: The closure date range is limited to a single month. If the closure crosses into the next month, additional closure is needed to cover that time period.
- Care Levels and Reimbursement Requests Select the care level(s) impacted by the closure. Check the checkbox for the care levels to include it in the closure. NOTE: The days default to 'CR'.

#### Care Levels and Reimbursement Requests\*

Use the care level check boxes to select one or more care levels involved in the closure and enter the reimbursement request per closure day.

| Care Levels                                             |     |     | 2YR | June 2 | 2021   |      |                |
|---------------------------------------------------------|-----|-----|-----|--------|--------|------|----------------|
| INF - Infant                                            | Sun | Mon | Tue | Wed    | Thu    | Fri  | Sat            |
| TOD - Toddler                                           | 30  | 31  | 1   | 2      | 3      | 4    | 5              |
| ✓ 2YR - 2 Year Old                                      |     |     |     |        |        |      |                |
| PR3 - Preschool 3                                       | 6   | 7   | 8   | 9      | 10     | 11   | 12             |
| PR4 - Preschool 4                                       |     |     |     | CR     | CR     |      |                |
| PR5 - Preschool 5 SCH - School Age SPCR - Special Needs | 13  | 14  | 15  | 16     | 17     | 18   | 19             |
|                                                         | 20  | 21  | 22  | 23     | 24     | 25   | 26             |
|                                                         |     |     |     | Save   | Cancel | Subm | it to Coalitio |

- Clicking on CR changes the value to CR and vice versa.
- **Closure Reasons** Select the applicable reason(s) for closure. If 'Other' is selected as the closure reason, then a comment is required.
- Documentation Click the <u>Upload Document</u> button to upload necessary documents (optional).
- **Comments** Enter comments related to the closure.
- Clicking the <u>Submit</u> button submits the closure to the coalition. The record appears in the Closures grid with "Submitted" status. It is available in Coalition's 'Submitted' queue.
   NOTE: Save button saves the record in 'Incomplete' status.
- Complete the authorized electronic signature fields, then check the Certify by Electronic signature box, then click the <u>Submit</u> button.

| Temporary Closure ~ Sign and Certify                                                                                                    |                                  |
|----------------------------------------------------------------------------------------------------|----------------------------------|
| <ul> <li>By signing this form I certify that:         <ul> <li>I certify that the temporary closure was due to the circumstances as described i and the information provided is true and correct.</li> <li>I understand the coalition will determine reimbursement eligibility based on 6M-Uniform Attendance Policy for Funding the VPK Program and 6M-4.501<br/>Reimbursement During Emergency Closures for the SR program.</li> <li>I understand the VPK Provider Application classroom calendars must be modifir<br/>restore instructional hours in excess of the allotted emergency closure days in or<br/>to receive reimbursement.</li> </ul> </li> </ul> | above<br>8.204<br>ed to<br>order |
| Authorized Electronic Signature                                                                                                    |                                  |
| Full Name *                                                                                                    |                                  |
| Certify by Electronic Signature *                                                                                                    |                                  |
| Submission Date                                                                                                    |                                  |
| 10/22/2020                                                                                                    |                                  |
| Submit                                                                                                    |                                  |
| Car                                                                                                    | ncel                             |

• Clicking the <u>Submit</u> button submits the closure to the coalition. The record appears in the grid with "Submitted" status. It is available in Coalition's 'Submitted' queue.

| С  | osures      |            |         |                         |           |               |                                |                       |                       |                                                                                                    |
|----|-------------|------------|---------|-------------------------|-----------|---------------|--------------------------------|-----------------------|-----------------------|----------------------------------------------------------------------------------------------------|
| l  | Add Closure |            |         |                         |           |               |                                |                       | Clear All Filters     | Search:                                                                                                    |
| Sh | ow 10 🗸     | entries.   |         |                         |           |               |                                |                       |                       |                                                                                                    |
| 4  | ctions 1    | Closure ID | Type 11 | Date of Closure         | Status 11 | Coalition 11  | Comments 11                    | Providers 11          | Last Modified Date    | Last Modified By                                                                                                    |
|    |             | Filter     | Filter  | Filter                  | Filter    | Filter        | Filter                         | Filter                | Filter                | Filter                                                                                                    |
|    | View        | 23850      | Some SR | 06/01/2021 - 06/04/2021 | Submitted | the other set | Closure added by provider user | has been the last and | 6/29/2021 11:03:16 PM | the state of the second second second second second second second second second second second second second se                                                                                                    |
|    | View        | 23849      | Some SR | 06/01/2021 - 06/03/2021 | Submitted | the strength  | Closure added by provider user | has been been and and | 6/29/2021 11:01:12 PM | and the second second se |

Once the submitted record is processed by the coalition, the record changes to **Processed** status.

### NOTE:

- 1. When the status of the record is submitted, there is only a <u>View</u> button. The provider cannot edit or delete a temporary closure record that is in **Submitted** or **Coalition Reviewing** status.
- 2. Incomplete and Processed records can be deleted.
- **3.** If a coalition adds more providers to the closure that the provider user does not have access to, there will not be a **<u>Remove</u>** button.

| Actions  |   | Closure ID 17 | Type       | Date of Closure         | Payable | Status :  | Coalition | 1 | Comments 11              | Providers | Last Modified Date    | Last Modified By |
|----------|---|---------------|------------|-------------------------|---------|-----------|-----------|---|--------------------------|-----------|-----------------------|------------------|
|          |   | Filter        | Filter     | Filter                  | Filter  | Filter    | Filter    |   | Filter                   | Filter    | Filter                | Filter           |
| Ver      |   | 12637         | Whole Site | 10/07/2029 - 10/06/2020 |         | Submitted |           |   |                          |           | 10/22/2020 5 27:54 PM |                  |
| Vev Reno |   | 11208         | Whole Site | 05/01/2029 - 05/15/2020 | Yes     | Processed |           |   | Closed due to COVID-19   |           | 5/28/2120 5:34 28 PM  |                  |
| Vev Reno | • | 8461          | Whole Site | 04/01/2020 - 04/30/2020 | Yes     | Processed |           | 1 | Closed due to COVID-19   |           | 4/30/2020 11:02:35 AM |                  |
| Vev Reno | 1 | 4529          | Whole Site | 03/16/2029 - 03/31/2020 | Yes     | Processed |           | 1 | Closed due to COVID-19   |           | 4142020 11:32:07 AM   |                  |
| Ver      |   | 1271          | Whole Site | 09/03/2019 - 09/03/2019 | Yes     | Processed |           | 1 | Hurricane Dorlan Closure |           | 10/1/2019 11:50:00 AM |                  |

## Creating a Temporary Closure for all or some VPK Classes.

| Temporary Closure Type         Select the type of childcare services dosure that occurred during the closure event.* <ul> <li>The whole site(s) was closed. Services were not provided to any children.</li> <li>The site was partially closed. Services were not provided to all or some VPK classes. •</li> <li>The site was partially closed. Services were not provided to all or some VPK classes. •</li> <li>The site was partially closed. Services were not provided to all or some SR care levels. •</li> <li>Closed Provider Site(s)</li> <li>Select Provider Site(s)</li> <li>Select Provider Site(s)</li> <li>Closed From • Closed To*         <ul> <li>O6/02/2021</li> <li>O6/02/2021</li> </ul> </li> <li>Classes and Reimbursement Requests*         <ul> <li>Use the class check boxes to select one or more classes involved in the closure and enter the relimbursement request per closure day. • Please review corresponding VPK provider application for the selected provider.</li> </ul> </li> <li>Classes       <ul> <li>AF20 - VPK B</li> <li>GF20 - VPK C</li> <li>Marci 11 1 2 3 4</li> <li>Marci 11 1 2 3 4</li> <li>Marci 11 1 2 3 4</li> <li>Marci 11 1 1 1 1 1 1 1 1 1 1 1 1 1 1 1 1 1</li></ul></li></ul>                                                                                                    | Report Temporary Closure                                                                                                    |                                                                                                    |                                           |             |                  |              |                          |            |            |
|----------------------------------------------------------------------------------------------------|----------------------------------------------------------------------------------------------------|----------------------------------------------------------------------------------------------------|-------------------------------------------|-------------|------------------|--------------|--------------------------|------------|------------|
| Closure Details         Closed From ① ● Closed To ●         06/01/2021         Anticipated Reopen Date ② ●         06/03/2021         Classes and Reimbursement Requests ●         Use the class check boxes to select one or more classes involved in the closure and enter the reimbursement request per closure day. ④ Please review to corresponding VPK provider application for the selected provider.         Classes         Lasses and Reimbursement Requests ●         June 2021         Classes         Lasses Check boxes to select one or more classes involved in the closure and enter the reimbursement request per closure day. ④ Please review to corresponding VPK provider application for the selected provider.         Lasses         Lasses         0 AF20 - VPK A       BF20 - VPK B       CF20 - VPK C       Sun Mon Tue Wed Thu Fri Sat       30       31       1       2       3       4       1       1       1       1       1       1       1       1       1       1       1       1       1       1       1       1       1       1       1       1       1       1       1       1       1       1       1       1       1       1       1       1       1       1                                                                                                    | Temporary Closure Type<br>Select the type of childcare services closure that<br>The whole site(s) was closed. Services were no<br>The site was partially closed. Services were no<br>The site was partially closed. Services were no<br>Closed Provider Site(s)<br>Select Providers * | occurred during the closure ex<br>not provided to any children.<br>Int provided to all or some VPM<br>Int provided to all or some SR<br>(18332) | vent. *<br>< classes. 3<br>care levels. 4 | •           | 1                |              |                          |            |            |
| Closed Trom I · Closed To ·         06/01/2021         unticipated Reopen Date I · 06/02/2021         06/03/2021         Classes and Reimbursement Requests · Isse the class check boxes to select one or more classes involved in the closure and enter the reimbursement request per closure day. I Please review to orresponding VPK provider application for the selected provider.         Classes       June 2021         • AF20 - VPK A       BF20 - VPK B         • CF20 - VPK C       13         • 13       14         • 15       16         • 13       14         • 15       16         • 13       14         • 20       21       22       23       24       25                                                                                                    | Closure Details                                                                                                    |                                                                                                    |                                           |             |                  |              |                          |            |            |
| 06/01/2021       06/02/2021         unticipated Reopen Date •       •         06/03/2021       06/03/2021         Itasses and Reimbursement Requests*       Ise the class check boxes to select one or more classes involved in the closure and enter the reimbursement request per closure day. • Please review to orresponding VPK provider application for the selected provider.         Classes       June 2021         • AF20 · VPK A       BF20 · VPK B         • CF20 · VPK C       Sun Mon Tue Wed Thu Fri Sat         6       7       8       9       10       11         13       14       15       16       17       18       13       14       15       16       17       18       13       14       15       16       17       18       12       12       12       23       24       25       14                                                                                                    | losed From <b>0</b> *                                                                                                    | Closed To*                                                                                                    |                                           |             |                  |              |                          |            |            |
| Suntain Section       Suntain Section       Section       Section <t< td=""><td>06/01/2021</td><td>06/02/2021</td><td></td><td></td><td></td><td></td><td></td><td></td><td></td></t<> | 06/01/2021                                                                                                    | 06/02/2021                                                                                                    |                                           |             |                  |              |                          |            |            |
| O6/03/2021         Iasses and Reimbursement Requests         se the class check boxes to select one or more classes involved in the closure and enter the reimbursement request per closure day. Please review to presponding VPK provider application for the selected provider.         Classes       June 2021         • AF20 - VPK A       • BF20 - VPK B         • CF20 - VPK C       • 10         • 11       • 12         • 0       • 10         • 0       • 11         • 0       • 10         • 0       • 10         • 0       • 10         • 0       • 10         • 0       • 10         • 0       • 10         • 0       • 10         • 0       • 10         • 0       • 10         • 0       • 10         • 0       • 10         • 0       • 10         • 0       • 10         • 11       • 10         • 12       • 10         • 13       • 14         • 15       • 16         • 10       • 10         • 11       • 10         • 11       • 10         • 12       • 20         • 11       • 10                                                                                                    | nticipated Reopen Date 🕄 *                                                                                                    |                                                                                                    |                                           |             |                  |              |                          |            |            |
| Sum       Mon       Tue       Wed       Thu       Fri       Sat         0       31       1       2       3       4         0       2       3       4       1         13       14       15       16       17       18         20       21       22       23       24       25       3                                                                                                    | 06/03/2021                                                                                                    |                                                                                                    |                                           |             |                  |              |                          |            |            |
| Sun       Mon       Tue       Wed       Thu       Fri       Sat         BF20 - VPK B       CF20 - VPK C       30       31       1       2       3       4         6       7       8       9       10       11       1         13       14       15       16       17       18       1         20       21       22       23       24       25       1                                                                                                    | Classes and Reimbursement Requests  Jae the class check boxes to select one or more orresponding VPK provider application for the se  Classes                                                                                                    | classes involved in the closur<br>elected provider.                                                                                             | e and enter t                             | he reimburs | sement rec<br>JL | quest per cl | osure day. (<br><b>1</b> | 🕄 Please r | review the |
| BF20 - VPK B       30       31       1       2       3       4         CF20 - VPK C       6       7       8       9       10       11         13       14       15       16       17       18         20       21       22       23       24       25       3                                                                                                    | 🗆 AF20 - VPK A                                                                                                    |                                                                                                    | Sun                                       | Mon         | Tue              | Wed          | Thu                      | Fri        | Sat        |
| 6       7       8       9       10       11         13       14       15       16       17       18         20       21       22       23       24       25       25                                                                                                    |                                                                                                    |                                                                                                    |                                           | 31          | 1                | 2            | 3                        | 4          | 5          |
| 13       14       15       16       17       18         20       21       22       23       24       25       25                                                                                                    | <ul> <li>□ BF20 - VPK B</li> <li>□ CF20 - VPK C</li> </ul>                                                                                                    |                                                                                                    |                                           |             |                  | 0            | 10                       | 11         | 12         |
| 20 21 22 23 24 25                                                                                                    | □ BF20 - VPK B<br>□ CF20 - VPK C                                                                                                    |                                                                                                    | 6                                         | 7           | 8                | 9            | 10                       |            | 12         |
|                                                                                                    | □ BF20 - VPK B<br>□ CF20 - VPK C                                                                                                    |                                                                                                    | 13                                        | 7           | 8                | 9            | 17                       | 18         | 19         |

Complete the form. Hover over the information icons <sup>1</sup> for additional information.

- **Temporary Closure Type** When services were not provided to all or some VPK classes, select "The site was partially closed. Services were not provided to all or some VPK Classes."
- **Closed Provider Site(s)** Select the site where some or all VPK classes were temporarily closed due to emergency circumstances. Each site that the user has access to is listed. Only providers with enrollments display in the dropdown list.
- Closure Details Enter the closure date range. The "Closed From" date is the first day of the closure and the "Closed To" date is the last day of the closure. A single day closure would have the same "Closed From" and "Closed To" date. No services are available on dates included in the closure date range. The "Anticipated Reopen Date" is the date the provider expects to reopen.
   NOTE: The closure date range is limited to a single month. If the closure crosses into the next month, an additional closure is needed to cover that time period.

- **Classes and Reimbursement Requests** Select the class(es) impacted by the closure using the checkbox.
  - The Missed Instructional Hours pop-up window opens.
    - Selecting 'Yes', marks the day as 'Closure Non-Reimbursable' (CN) in the calendar.
    - Selecting 'No', marks the days as 'Closure Reimbursable' (CR) in the calendar.

| Missed Instructional Hours                                                                     |                                                                                                    |                                                                                                    |                                                                                                    |                                                                                                    |                                                                                                    |                                                                                                    |                                                                                                    |
|------------------------------------------------------------------------------------------------|----------------------------------------------------------------------------------------------------|----------------------------------------------------------------------------------------------------|----------------------------------------------------------------------------------------------------|----------------------------------------------------------------------------------------------------|----------------------------------------------------------------------------------------------------|----------------------------------------------------------------------------------------------------|----------------------------------------------------------------------------------------------------|
| Do you plan to make up any of the missed ir                                                    | nstructional h                                                                                                    | iours?                                                                                                    |                                                                                                    |                                                                                                    |                                                                                                    |                                                                                                    |                                                                                                    |
|                                                                                                | 1                                                                                                    |                                                                                                    |                                                                                                    |                                                                                                    |                                                                                                    |                                                                                                    |                                                                                                    |
| quests*<br>ct one or more classes involved in the closure<br>cation for the selected provider. | and enter th                                                                                                    | ne reimburs                                                                                                    | ement req                                                                                                    | uest per clo                                                                                                    | osure day. (                                                                                                    | 9 Please r                                                                                                    | eview the                                                                                                    |
|                                                                                                |                                                                                                    |                                                                                                    | AF21 /                                                                                                    | August                                                                                                    | 2021                                                                                                    |                                                                                                    |                                                                                                    |
|                                                                                                | Sun                                                                                                    | Mon                                                                                                    | Tue                                                                                                    | Wed                                                                                                    | Thu                                                                                                    | Fri                                                                                                    | Sat                                                                                                    |
|                                                                                                | 1                                                                                                    | 2                                                                                                    | 3                                                                                                    | 4                                                                                                    | 5                                                                                                    | 6                                                                                                    | 7                                                                                                    |
|                                                                                                | 8                                                                                                    | 9                                                                                                    | 10                                                                                                    | 11                                                                                                    | 12                                                                                                    | 13                                                                                                    | 14                                                                                                    |
|                                                                                                | 15                                                                                                    | 16                                                                                                    | 17                                                                                                    | 18                                                                                                    | 19                                                                                                    | 20                                                                                                    | 21                                                                                                    |
|                                                                                                | 22                                                                                                    | 23                                                                                                    | 24                                                                                                    | 25                                                                                                    | 26                                                                                                    | 27                                                                                                    | 28                                                                                                    |
|                                                                                                |                                                                                                    |                                                                                                    |                                                                                                    |                                                                                                    |                                                                                                    |                                                                                                    |                                                                                                    |
|                                                                                                | 29                                                                                                    | 30                                                                                                    | 31                                                                                                    |                                                                                                    |                                                                                                    |                                                                                                    |                                                                                                    |
|                                                                                                | Missed Instructional Hours Do you plan to make up any of the missed in equests act one or more classes involved in the closure cation for the selected provider. | Missed Instructional Hours Do you plan to make up any of the missed instructional h equests* ect one or more classes involved in the closure and enter th cation for the selected provider.  Sun 1 8 15 15 20 | Missed Instructional Hours Do you plan to make up any of the missed instructional hours? Yes equests* ect one or more classes involved in the closure and enter the reimburs cation for the selected provider.           Sun         Mon           1         2           8         9           15         16           20         22 | Missed Instructional Hours Do you plan to make up any of the missed instructional hours? Yes No equests act one or more classes involved in the closure and enter the reimbursement req cation for the selected provider.  AF21 A Sun Mon Tue 1 2 3 8 9 10 15 16 17 20 22 22 24 | Missed Instructional Hours         Do you plan to make up any of the missed instructional hours?         Yes       No       Cancel         equests*         act one or more classes involved in the closure and enter the reimbursement request per clocation for the selected provider.       AF21 August         Sun       Mon       Tue       Wed         1       2       3       4         8       9       10       11         15       16       17       18         23       24       25 | Missed Instructional Hours         Do you plan to make up any of the missed instructional hours?         Yes       No       Cancel         equests*         act one or more classes involved in the closure and enter the reimbursement request per closure day. 4 cation for the selected provider.         AF21 August 2021         Sun       Mon         1       2       3       4       5         8       9       10       11       12         15       16       17       18       19         23       24       25       25       25 | Missed Instructional Hours         Do you plan to make up any of the missed instructional hours?         Yes       No       Cancel         equests*         act one or more classes involved in the closure and enter the reimbursement request per closure day. Please recation for the selected provider.         AF21 August 2021         Sun       Mon         1       2       3       4       5       6         8       9       10       11       12       13         15       16       17       18       19       20 |

- The days populate as CN Closure Non-Reimbursable or as CR Closure Reimbursable.
- Clicking on CN changes the value to CR and vice versa.

| Report Temporary Closure                                                                                                    |                                                 |                 |             |                    |              |                              |            |           |
|----------------------------------------------------------------------------------------------------|-------------------------------------------------|-----------------|-------------|--------------------|--------------|------------------------------|------------|-----------|
| Temporary Closure Type                                                                                                    |                                                 |                 |             |                    |              |                              |            |           |
| select the type of childcare services closure that or                                                                                                    | ccurred during the closure                      | event.*         |             |                    |              |                              |            |           |
| ) The whole site(s) was closed. Services were no                                                                                                    | t provided to any children.                     |                 |             |                    |              |                              |            |           |
| The site was partially closed. Services were not                                                                                                    | provided to all or some VP                      | YK classes. 🟮   |             |                    |              |                              |            |           |
| ) The site was partially closed. Services were not                                                                                                    | provided to all or some SR                      | care levels.    | •           |                    |              |                              |            |           |
| Closed Provider Site(s)                                                                                                    |                                                 |                 |             |                    |              |                              |            |           |
| Select Providers*                                                                                                    |                                                 |                 |             |                    |              |                              |            |           |
| Evergreen Academy of Zion Lutheran Church (1                                                                                                    | 8332)                                           |                 | ~           |                    |              |                              |            |           |
| Closuro Dotails                                                                                                    |                                                 |                 |             |                    |              |                              |            |           |
| Closed From <b>9</b> *                                                                                                    | Closed To*                                      |                 |             |                    |              |                              |            |           |
| 06/01/2021                                                                                                    | 06/02/2021                                      |                 |             |                    |              |                              |            |           |
| Anticipated Reopen Date                                                                                                    |                                                 |                 |             |                    |              |                              |            |           |
| 06/03/2021                                                                                                    |                                                 |                 |             |                    |              |                              |            |           |
| Classes and Reimbursement Requests*<br>Jse the class check boxes to select one or more cl<br>corresponding VPK provider application for the sele<br>Classes | lasses involved in the closu<br>acted provider. | ire and enter t | he reimburs | sement rec<br>AF20 | quest per cl | osure day. (<br>2 <b>021</b> | 9 Please r | eview the |
| ✓ AF20 - VPK A                                                                                                    |                                                 | Sun             | Mon         | Tue                | Wed          | Thu                          | Fri        | Sat       |
| <ul> <li>BF20 - VPK B</li> <li>CF20 - VPK C</li> </ul>                                                                                                    |                                                 | 30              | 31          | 1<br>CN            | 2<br>CN      | 3                            | 4          | 5         |
|                                                                                                    |                                                 | 6               | 7           | 8                  | 9            | 10                           | 11         | 12        |
|                                                                                                    |                                                 |                 |             |                    |              |                              |            |           |
|                                                                                                    |                                                 | 13              | 14          | 15                 | 16           | 17                           | 18         | 19        |
|                                                                                                    |                                                 | 13              | 14          | 15<br>22           | 16<br>23     | 17<br>24                     | 18<br>25   | 19<br>26  |

- **Closure Reasons** Select the applicable reason(s) for closure. If "Other" is selected as the closure reason, then a comment is required.
- **Documentation** Click the <u>Upload Document</u> button to upload necessary documents (optional).
- **Comments** Enter comments related to the closure. If no comments are entered when the form is saved or submitted, the system will enter "Closure added by provider user" in the comments.
- After clicking the **Submit to Coalition** button, the **Sign and Certify** message appears.
- **NOTE:** Clicking the <u>Save</u> button saves the record in "Incomplete" status. The coalition can view incomplete forms.

| Report Temporary Closure                                                                |       |                          |                           |                        |                          |                           |                      |
|-----------------------------------------------------------------------------------------|-------|--------------------------|---------------------------|------------------------|--------------------------|---------------------------|----------------------|
|                                                                                         | 22    | 23                       | 24                        | 25                     | 26                       | 27                        | 28                   |
|                                                                                         | 29    | 30                       | 31                        | 1                      | 2                        |                           | 4                    |
|                                                                                         | Total | Processed<br>= Closure F | l Closure R<br>Reimbursab | eimbursabl<br>le. CN = | e (CR) Day<br>Closure No | s in Class:<br>n-Reimburs | 0 <b>1</b><br>sable. |
| Closure Reasons (select all that apply) *                                               |       |                          |                           |                        |                          |                           |                      |
| Exposure to COVID-19  Scheduled doop cleaning due to COVID 19                           |       |                          |                           |                        |                          |                           |                      |
|                                                                                         |       |                          |                           |                        |                          |                           |                      |
| □ Lack of staff availability                                                            |       |                          |                           |                        |                          |                           |                      |
| Declared state of emergency other than COVID-19 (such as a hurricane)                   |       |                          |                           |                        |                          |                           |                      |
| □ Other                                                                                 |       |                          |                           |                        |                          |                           |                      |
| Documentation<br>Attach the documentation necessary to establish proof of site closure. |       |                          |                           |                        |                          |                           |                      |
| Closure Documents                                                                       |       |                          |                           |                        |                          |                           |                      |
| Upload Document                                                                         |       |                          |                           |                        |                          |                           |                      |
| Comments (limit 1000 characters)                                                        |       |                          |                           |                        |                          |                           |                      |
|                                                                                         |       |                          |                           |                        |                          |                           | 1                    |
|                                                                                         |       |                          |                           | Save                   | Cancel                   | Submi                     | t to Coalition       |

• Complete the authorized electronic signature information, then click the **<u>Submit</u>** button.

| Temporary Closure ~ Sign and Certify                                                                                                    |   |
|----------------------------------------------------------------------------------------------------|---|
| By signing this form I certify that: I certify that the temporary closure was due to the circumstances as described above and the information provided is true and correct.                                                                                                    | 9 |
| <ul> <li>I understand the coalition will determine reimbursement eligibility based on 6M-8.204<br/>Uniform Attendance Policy for Funding the VPK Program and 6M-4.501<br/>Reimbursement During Emergency Closures for the SR program.</li> <li>I understand child attendance records will not be collected for closure days.</li> <li>I understand the VPK Provider Application classroom calendars must be modified to<br/>restore instructional hours in excess of the allotted emergency closure days in order<br/>to receive reimbursement.</li> </ul> |   |
| Authorized Electronic Signature                                                                                                    |   |
| Full Name*                                                                                                    |   |
| □ Certify by Electronic Signature *                                                                                                    |   |
| Submission Date                                                                                                    |   |
| 10/22/2020                                                                                                    |   |
| Submit                                                                                                    |   |
| Cancel                                                                                                    |   |

• Clicking the <u>Submit</u> button submits the closure to the coalition. The record appears in the grid with "Submitted" status. It is available in Coalition's 'Submitted' queue.

## VPK Non-Reimbursable Temporary Closures

After the coalition approves a temporary closure that has <u>non-reimbursable</u> (CN) days, VPK providers must take additional steps to complete the process. When the temporary closure with non-reimbursable days is set to "Processed":

- 1. The provider's VPK provider application (VPK-APP) is changed to "Incomplete" status.
- 2. If the class(es) associated with the non-reimbursable closure shares a calendar with another class, the system separates the calendar so that each class that shared the calendar will have its own calendar. In other words, the original class calendar is cloned as many times as needed and each cloned calendar is assigned to a class so that all classes involved in the closure have its own calendar. (One of the classes will keep the original calendar.)
  - A new cloned calendar's name consists of the original calendar's name followed by the associated class's name in parenthesis.
  - If the original calendar does not have a name, the cloned calendar's name will only consist of the associated class's name in parenthesis.

### Example:

### **Original Calendar:**

| Calendar Name: Shool Year (540 hours) | Non-Instructional, Site Closures and Exceptional Instructional Days: August 2021 |     |     |     |  |  |  |  |  |
|---------------------------------------|----------------------------------------------------------------------------------|-----|-----|-----|--|--|--|--|--|
| Calendar Start Date: 08/10/2021       | Sun                                                                              | Mon | Tue | Wed |  |  |  |  |  |
| Calendar End Date: 05/27/2022         | 1                                                                                | 2   | 3   | 4   |  |  |  |  |  |

### Cloned Calendar assigned to class AF21:

| Calendar Name: 3hr                           | m Remove                          | Non-Instructional, Site C | losures and Exceptiona | Instructional Days:<br>Augu | ust 2021 > |
|----------------------------------------------|-----------------------------------|---------------------------|------------------------|-----------------------------|------------|
| Program Type: School<br>Calendar Start Date: | or year (540 nours)<br>08/10/2021 | ) Sun                     | Mon                    | Tue                         | Wed        |
| Calendar End Date:                           | 05/27/2022                        | 1                         | 2                      | 3                           |            |

3. The non-reimbursable temporary closures for each class are automatically written to the original and/or cloned calendar as "Non-Instructional: Temporary Closure Added" in the correct service period month.

**NOTE**: When non-instructional temporary closure days are added to a VPK calendar, the Total Calculated Hours are reduced, so the provider must adjust the calendar to restore the calculated hours to "540".

4. An email notification is sent to the provider advising that their VPK-APP is in non-certified status due to a temporary closure. The provider is instructed to log into the account to update and submit the VPK-APP to the coalition.

### Update VPK Class Calendar

Providers must revise their VPK class calendar(s) in their VPK-APP to make up the hours for the noninstructional day(s) due to temporary closure (CN days). In the Provider Portal, navigate to the **Contracts** > **Manage Contracts.** Or, on the home page Common Tasks section, click the VPK Provider Application link.

| Home Business - Profile                                            | - Contracts - | Enrollments - | Attendance + | Documents - | Profile: | 2019 - 202 |
|--------------------------------------------------------------------|---------------|---------------|--------------|-------------|----------|------------|
|                                                                    | Manage Con    | tracts        |              |             |          |            |
| Common Tasks                                                       | -             |               | Broadcast Me | essages     |          |            |
| Manage Sites                                                       |               |               | No messages  | to display. |          |            |
| Manage All Sites                                                   |               |               | U.S.         | . ,         |          |            |
| Manage Users                                                       |               |               |              |             |          |            |
| Manage All Users                                                   |               |               |              |             |          |            |
| Manage VPK Applications                                            | and Contracts |               |              |             |          |            |
| VPK Provider Application                                           |               |               |              |             |          |            |
| Manage VPK Instructors, Calenda<br>Statewide VPK Provider Contract | is, d Classes |               |              |             |          |            |

On the Manage Contracts page, click the **Edit** button for the incomplete VPK-APP.

| 🔳 Ma   | Manage Contracts          |                             |                |              |            |              |                |                  |                |                     |                   |  |
|--------|---------------------------|-----------------------------|----------------|--------------|------------|--------------|----------------|------------------|----------------|---------------------|-------------------|--|
| Show   | Show 10 v entries Search: |                             |                |              |            |              |                |                  |                |                     |                   |  |
| ļt     | Contract<br>ID ↓          | Type of Contract            | Contract Name  | Coalition If | Status Jî  | Last Updated | Action 👫       | View<br>Contract | Effective Date | Termination<br>Date | Program<br>Year 🗍 |  |
|        | Filter                    | VPK-APP                     | Filter         | Filter       | Filter     | Filter       | Filter         | Filter           | Filter         | Filter              | Filter            |  |
|        | 29683                     | VPK-APP                     | VPK 10,11A,11B |              | Incomplete | 8/29/2021    | <b>G</b> /Edit |                  |                |                     | 2021 - 2022       |  |
|        | 24341                     | VPK-APP                     | VPK 10,11A,11B |              | Certified  | 6/30/2021    | <b>C</b> /Edit | Ownload          | 8/10/2020      |                     | 2020 - 2021       |  |
|        | 16030                     | VPK-APP                     | VPK 10,11A,11B |              | Certified  | 6/24/2020    | <b>C</b> Edit  | Download         | 8/12/2019      |                     | 2019 - 2020       |  |
|        | 7313                      | VPK-APP                     | VPK 10,11A,11B |              | Certified  | 7/11/2019    | GEdit          | Download         | 8/13/2018      |                     | 2018 - 2019       |  |
|        | 7110                      | VPK-APP                     | VPK 10,11A,11B |              | Certified  | 7/11/2019    | <b>G</b> Edit  | Ownload          | 5/29/2018      |                     | 2017 - 2018       |  |
| Showir | ng 1 to 5 of 5 entr       | ies (filtered from 17 total | entries)       |              |            |              |                |                  | Firs           | t Previous 1        | Next Last         |  |

#### Click the **VPK Calendars** tab to open the calendars page.

|                                   |                                                                                                    | 2021 - 2022 (Incomplete) 🗸                                                                                                    |  |  |  |  |  |  |  |  |
|-----------------------------------|----------------------------------------------------------------------------------------------------|----------------------------------------------------------------------------------------------------|--|--|--|--|--|--|--|--|
| Attendance Policy 🌑               | VPK Director ★                                                                                                    | VPK Instructors         VPK Calendars         WPK Class(es)         Review         Certify and Submit                                    |  |  |  |  |  |  |  |  |
| S Attendance Policy Submission    |                                                                                                    |                                                                                                    |  |  |  |  |  |  |  |  |
| A VPK Provide                     | A VPK Provider must                                                                                                    |                                                                                                    |  |  |  |  |  |  |  |  |
| ✓ Adopt an atter                  | ndance policy that alig                                                                                                    | s with VPK rules and statutes and requires parents to verify the child's attendance each month on forms required by Rule 6M-8.305, FA.C. |  |  |  |  |  |  |  |  |
| <ul> <li>Provide a cop</li> </ul> | y of its attendance pol                                                                                                    | y to the early learning coalition before executing a contract by uploading to the portal (below)                                         |  |  |  |  |  |  |  |  |
| <ul> <li>Provide a cop</li> </ul> | Provide a copy of this policy to parents of each VPK child admitted into the provider's VPK program (at the time of enrollment) |                                                                                                    |  |  |  |  |  |  |  |  |
| <ul> <li>Not amend its</li> </ul> | ✓ Not amend its attendance policy for its VPK program duration of the VPK contract                                              |                                                                                                    |  |  |  |  |  |  |  |  |
| 1                                 |                                                                                                    |                                                                                                    |  |  |  |  |  |  |  |  |

Identify the calendar(s) with the non-instructional temporary closure days. Click the <u>Edit</u> button to make changes to a calendar. The system defaults to the first calendar month of the class. Click the forward arrow if needed to view the month with the closure.

| Calendar Nar | dit 💼 I<br>me: 3hr AM         | Remove      | ours)          | Non-Instructional, Site C | n-instructional, Site Closures and Exceptional Instructional Days:<br>August 2021 D |     |     |     |     |     |  |  |  |  |
|--------------|-------------------------------|-------------|----------------|---------------------------|-------------------------------------------------------------------------------------|-----|-----|-----|-----|-----|--|--|--|--|
| Calendar Sta | rt Date: 08                   | 10/2021     | iours)         | Sun                       | Mon                                                                                 | Tue | Wed | Thu | Fri | Sat |  |  |  |  |
| Calendar End | Calendar End Date: 05/27/2022 |             | 1              | 2                         | . 3                                                                                 | 3 4 | 4 5 | 6   | 7   |     |  |  |  |  |
| Day          | Start<br>Time                 | End<br>Time | Total<br>Hours |                           |                                                                                     |     |     |     |     |     |  |  |  |  |
| Monday       | 08:15                         | 11:15       | 3              |                           |                                                                                     |     |     |     |     |     |  |  |  |  |
|              | AM                            | AM          |                | 8                         | 9                                                                                   | 10  | 11  | 12  | 13  | 14  |  |  |  |  |
| Tuesday      | 08:15                         | 11:15       | 3              |                           |                                                                                     |     |     |     |     |     |  |  |  |  |

The Totaled Calculated Hours will be reduced for each non-instructional day based on the hours defined for the day.

| Calendar Name:                                                                                                    | Ð         | 3hr AM     |         |          |     |                |                                                           |                                                             |                              |                   |                    |                        |            |
|----------------------------------------------------------------------------------------------------|-----------|------------|---------|----------|-----|----------------|-----------------------------------------------------------|-------------------------------------------------------------|------------------------------|-------------------|--------------------|------------------------|------------|
| Program Type:                                                                                                    |           | School-Ye  | ar (540 | hours)   |     |                |                                                           |                                                             |                              |                   |                    | *                      |            |
| Calendar Start Da                                                                                                    | ate:      | 08/10/2021 |         |          | Cal | endar End      | Date:                                                     | 05/27/2022                                                  |                              |                   |                    |                        |            |
| Instructional<br>Days: <b>()</b>                                                                                                    | Day       | Start Time |         | End Time |     | Total<br>Hours | Click a date to modi                                      | ify instructional ho                                        | urs. Multiple day:<br>August | s may be selected | by clicking and dr | agging days.           | month list |
|                                                                                                    | Monday    | 08:15 AM   | ©       | 11:15 AM | ©   | 3              | Sun                                                       | Mon                                                         | Tue                          | Wed               | Thu                | Fri                    | Sat        |
|                                                                                                    | Tuesday   | 08:15 AM   | ©       | 11:15 AM | ©   | 3              | 1                                                         | 2                                                           | 3                            | 4                 | 5                  | 6                      | /          |
|                                                                                                    | Wednesday | 08:15 AM   | ©       | 11:15 AM | ©   | 3              | 0                                                         | 0                                                           | 10                           | 11                | 10                 | 12                     | 14         |
|                                                                                                    | Thursday  | 08:15 AM   | ©       | 11:15 AM | ©   | 3              | o                                                         | 9                                                           | 10                           |                   | 12                 | 15                     | 14         |
|                                                                                                    | Friday    | 08:15 AM   | ©       | 11:15 AM | ©   | 3              | 15                                                        | 16                                                          | 17                           | 18                | 19                 | 20                     | 21         |
|                                                                                                    | Saturday  |            | ©       |          | ©   | 0              | 10                                                        | 10                                                          |                              | 10                |                    | NonInstructional: Terr | 2.         |
|                                                                                                    | Sunday    |            | ©       |          | ©   | 0              | 22                                                        | 23                                                          | 24                           | 25                | 26                 | 27                     | 28         |
|                                                                                                    |           |            |         |          |     |                | Total Calcul<br>reduced by<br>NonInstruct<br>to the tempo | ated Hours are<br>the<br>ional Day(s) due<br>orary closure. | 31                           | 1                 | 2                  | 3                      | 4          |
| Total Calculated Hours: 537.00 The Total Calculated Hours are less than the hours allotted for the VPK Program Type selected. Please correct if needed. Total VPK Instructional Days: 179 |           |            |         |          |     |                |                                                           |                                                             |                              |                   |                    |                        |            |

Make adjustments to the calendar to restore the hours to 540. This can be accomplished in a variety of ways such as:

- Canceling previously identified <u>future</u> non-instructional days
- Extending the class end date
- Extending the time on instructional days by creating Instructional Day Exceptions with different class hours

When the changes are done and the calculated hours are restored, click the **<u>Save</u>** button.

**NOTE**: These steps must be completed for each impacted calendar.

When all impacted calendars are updated, click on the **Certify and Submit** tab. Complete the signature information, then click the **Submit VPK Provider Application** button.

| Attendance Policy 🍆 VPK Director ★ VPK Instructors                                                                                                    | VPK Calendars ∰ VPK Class(es) ፹ Review                                                                                                    |                                                                                                    |
|----------------------------------------------------------------------------------------------------|----------------------------------------------------------------------------------------------------|----------------------------------------------------------------------------------------------------|
| Certify and Submit                                                                                                    |                                                                                                    |                                                                                                    |
| By signing this form I certify that:<br>• To the best of my knowledge and belief, the inform<br>If any information changes, I (PROVIDER) will notif<br>• I understand that if changes implemented prior to<br>• Each VPK instructor listed has submitted an attest<br>that the individual has undergone a Level 2 backgr<br>a VPK instructor; and is not ineligible to teach in a<br>• Each credentialed VPK instructor listed has the or<br>• I understand that my information will be shared with | tion provided is true and correct.<br>the COALITION within 14 days of the change.<br>aceipt of COALITION approval may result in noncompliance with VPK requirements.<br>tion of good moral character, has provided documentation to be maintained in the files of t<br>ound screening within the previous five (5) years in accordance with section 435.04, F.S., with<br>school because the instructor's educator certificate has been suspended or revoked<br>dentials required for the VPK program.<br>the Department of Children and Families, Office of Child Care Regulation, for inclusion in | he PROVIDER/DISTRICT and the COALITION documenting<br>lich demonstrates that the individual is not ineligible to act as<br>the CARES system. |
|                                                                                                    | Provider Signature                                                                                                    |                                                                                                    |
|                                                                                                    | Signer's Name <b>*</b>                                                                                                    |                                                                                                    |
|                                                                                                    |                                                                                                    |                                                                                                    |
|                                                                                                    | 5555555555                                                                                                    |                                                                                                    |
|                                                                                                    | Electronic Signature *                                                                                                    |                                                                                                    |
|                                                                                                    | Check this box to certify by electronic signature                                                                                                    |                                                                                                    |
|                                                                                                    | Application Completion Date *                                                                                                    |                                                                                                    |
|                                                                                                    | 08/29/2021                                                                                                    |                                                                                                    |
|                                                                                                    | Submit VPK Provider Application                                                                                                    |                                                                                                    |
|                                                                                                    |                                                                                                    |                                                                                                    |
|                                                                                                    |                                                                                                    |                                                                                                    |

After clicking **Submit VPK Provider Application**, the VPK-APP status changes to "Submitted" and the application is available for the coalition to review.

**NOTE**: Since reimbursable temporary closure (CR) days do not reduce the total class hours, they will <u>not</u> be added to the VPK calendar.

### Attendance Rosters

After the temporary closure is processed by the coalition, the temporary closure days will show on SR and/or VPK attendance rosters as CR or CN.

**NOTE**: For VPK, if there were any CN days, the coalition must review the provider's updates to the VPK calendar and set the VPK-APP status to Certified before attendance can be done.

In the blue header, the temporary closure details display:

- Closure ID
- Closure Dates

| SR | Attendance | Roster: |
|----|------------|---------|
|----|------------|---------|

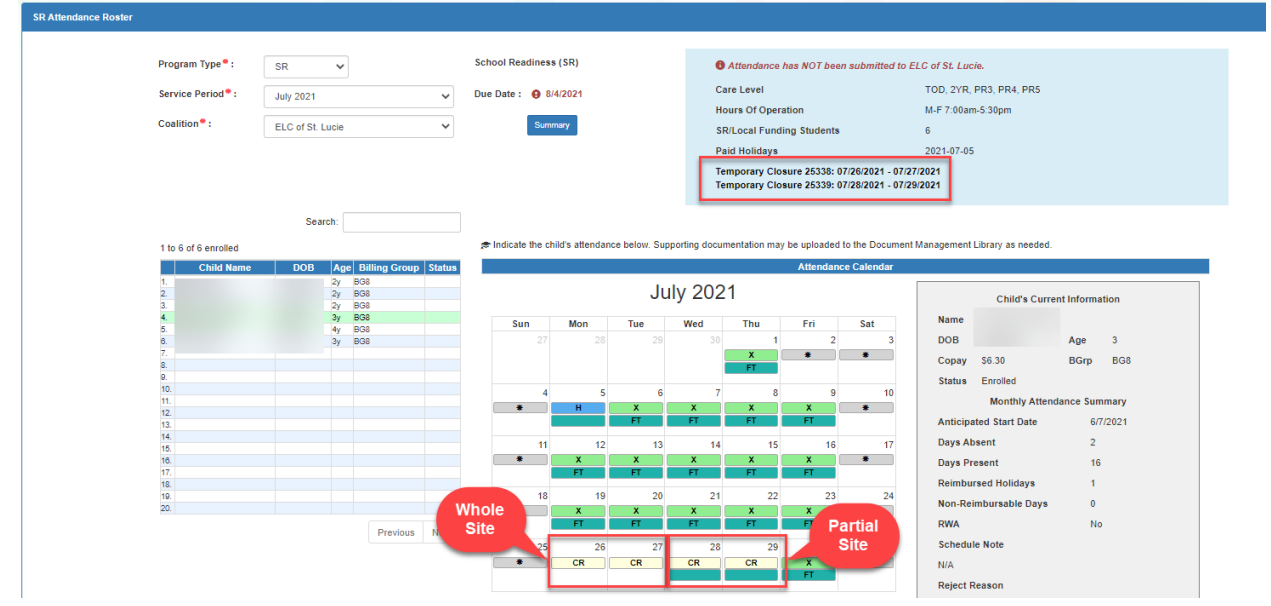

#### VPK Attendance Roster:

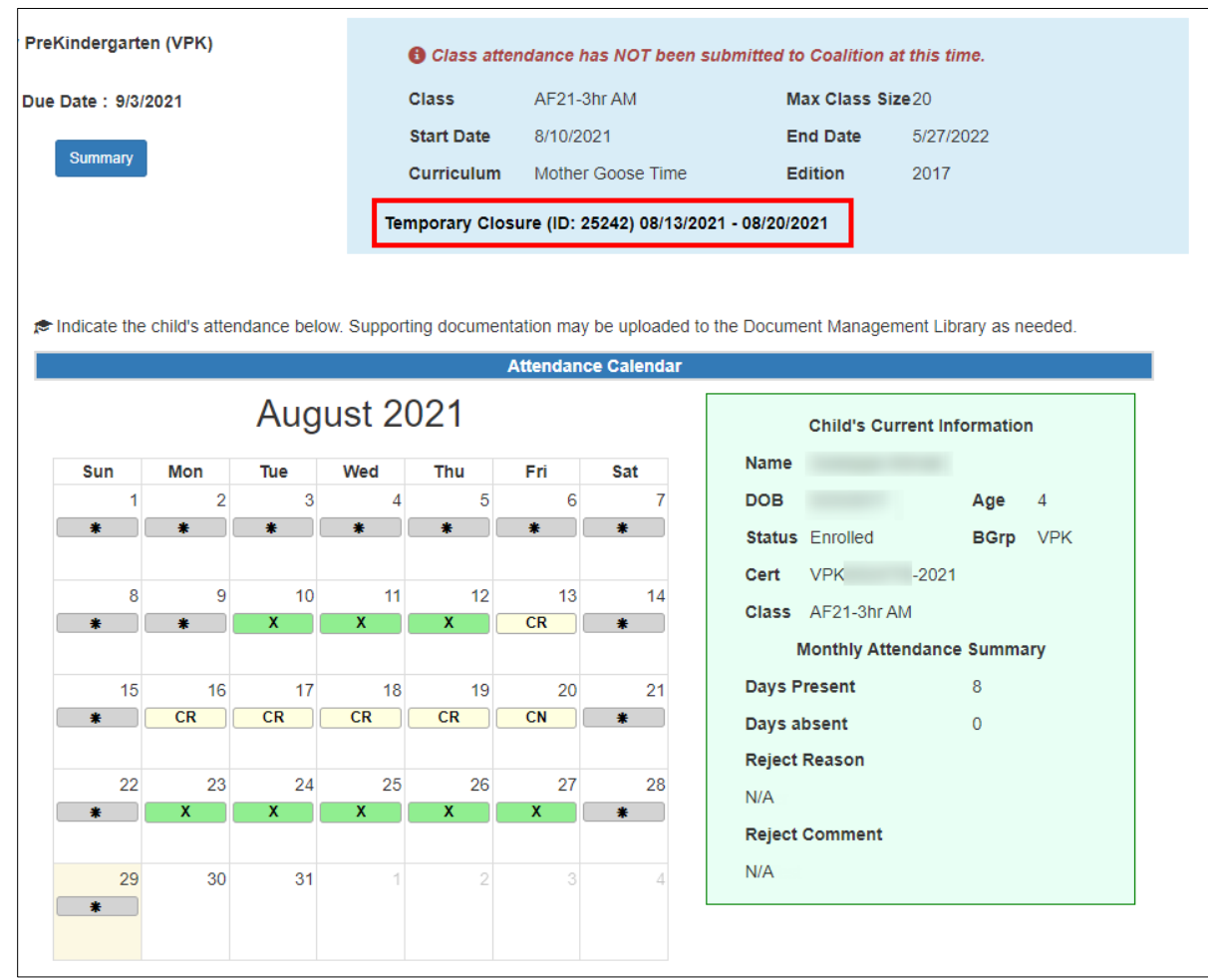

After each child's attendance for the month is reviewed, it can be submitted to the coalition.